# Xilinx Vivado ML 2022.2 インストール方法

2023/04/18 田内一弥、Esys, IPNS, KEK

内容

 Xilinx社FPGA開発環境Vivado ML 2022.2 のイン ストール方法を説明します。

### ・注意

- インターネット接続環境で作業してください。
  - データ量が多いので出来るだけ高速な回線を接続して作業 するとストレスが少ないです。
- 時間がかかる作業なのでゆとりを持って取りかかってください。
- 途中で中断すると二度とインストールできなくなる時
   があります。注意してください。

## 用意する物

- WindowsOS 64bit版が動作しているPCが必要です。
  - Windows 10, Windows11
  - 32bit版は使えません。
  - メモリは4GB以上
    - 標準が2GBとなっているが、2GBで使用すると動作が遅いので4GB
       以上にしてください。
  - HDD空き容量が60GB以上あること。
  - PCの必要要件は下を参照
    - <u>https://docs.xilinx.com/r/ja-JP/ug973-vivado-release-notes-install-license/リリース-ノート</u>
    - MACを使用している方
      - 下の環境で動作するとの報告がありますが、確実に動く保証はありませんのでWindows PCを使ってください。
      - デュアルブートでWindowsをインストール
      - 仮想環境VMware FusionでWindowsをインストール

注意

- ・インストールを行うので権利者権限が必要です。
- 日本語のユーザ名でサインインすると正しく動作しません。
  - インストールはエラー無く終了しますが、動作しない機能があります。
  - ユーザー名が日本語の方はトレーニングコース用に英字 ユーザー名を作成し、英字ユーザー名で作業してください。
- 環境によりこの資料の画面と異なる画面デザインに なることがありますが、内容が同じであれば問題あり ませんので、手順に従い進めてください。

### Xilinx Webページ

### https://japan.xilinx.com/

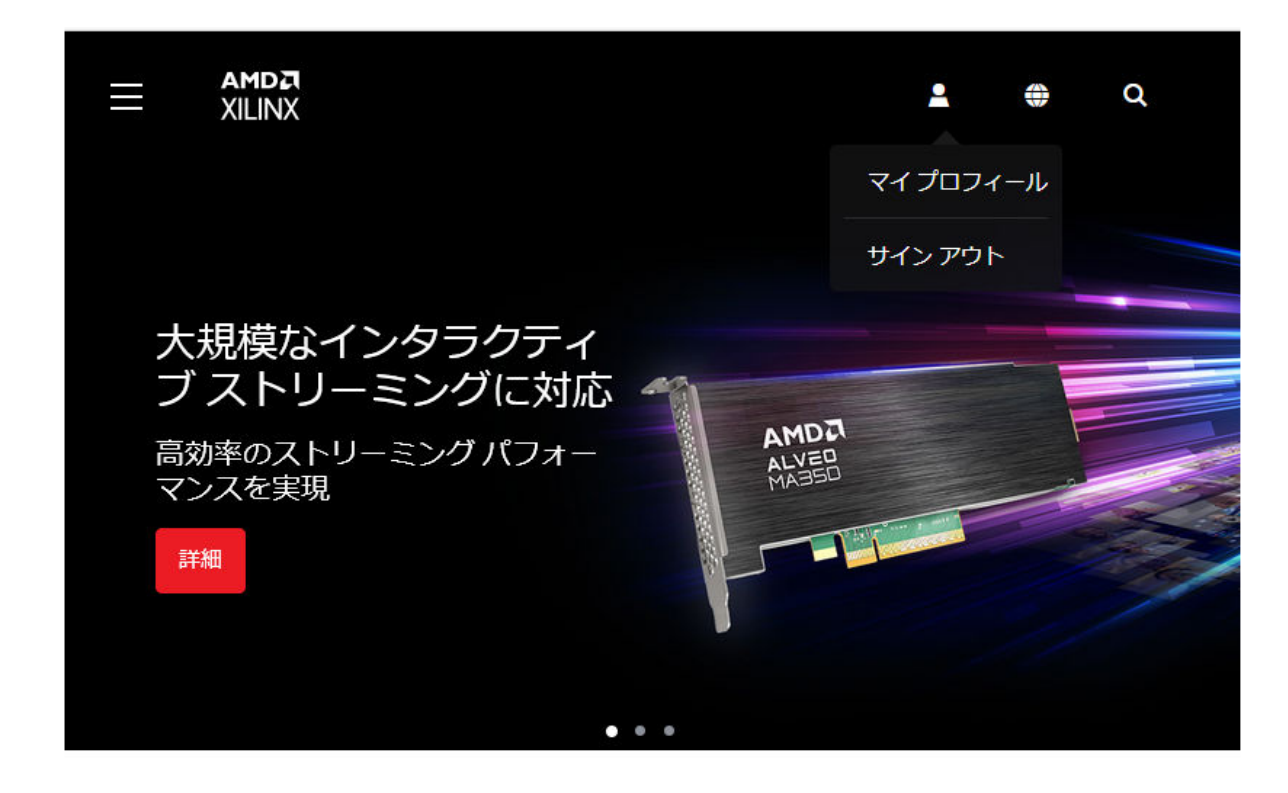

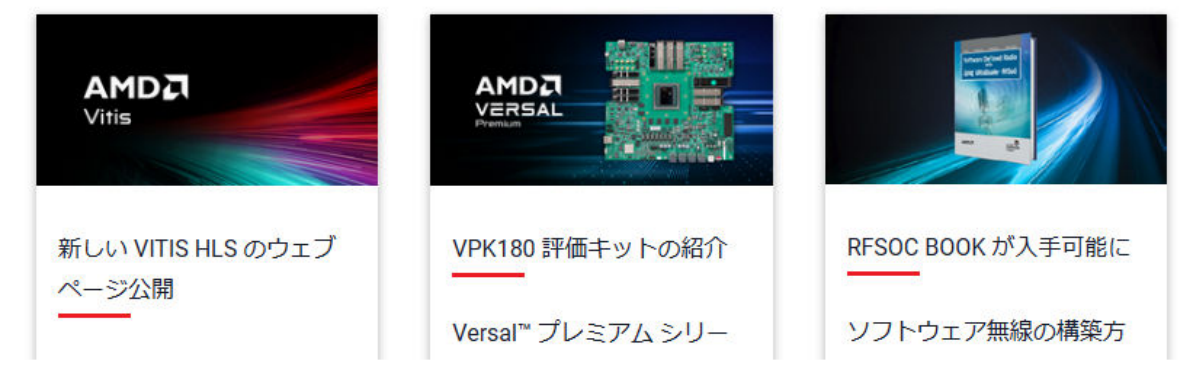

## 無料アカウント作成

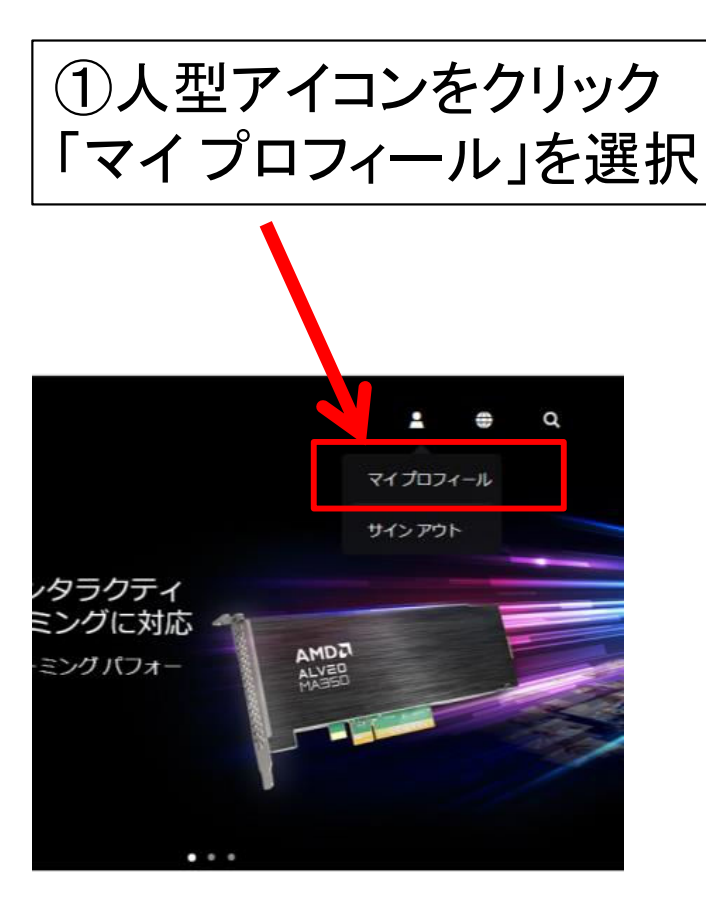

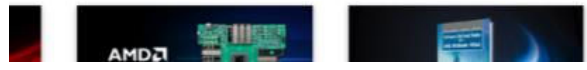

| 1111111111111111                      |   |
|---------------------------------------|---|
|                                       |   |
| サインイン                                 |   |
| 電子メール アドレス                            |   |
| パスワード                                 |   |
| サインイン                                 |   |
| アカウントの作成                              |   |
| パスワードを忘れ <u>、マ</u> スワードをリセットします<br>小。 |   |
| ヘルプ プライバシーポリシー<br>利用規約                |   |
|                                       |   |
| ②「アカウントの作成」をクリック                      | 7 |

無料アカウント作成

アカウントの作成

アカウントの作成には、次のフォームに記入してください。

**アクセストークン**が記載されたアクティベーション確認メールが、指定した電子メールアドレスに送信されます。

#### 名 (英数半角)\*

#### 姓(英数半角)\*

#### 電子メール・

ビジネス ユーザーで、ライセンス、サポート、サービスへのフル アクセスをご希望の場合は、会社の電子メ ール アドレスをご記入ください。 その他のユーザーの方は、個人用の電子メール アドレスをご記入ください。

#### 言語設定。

英語

#### 居住地\*

1 つを選択

アカウントを作成することで、AMD の利用規約および個人情報取扱規約に同意したことになります。

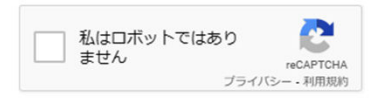

 $\sim$ 

V

Submit

### 次のステップ - アカウントの有効化

AMD から電子メールでアクティベーション用のリンクが送信されます。

電子メールにある**アクセス トークン**を入力して、パスワードの作成および確認後、アカウントを 有効にしてください。

#### アクセス トークン\*

パスワード・

- パスワードは 10 文字以上、72 文字以内で設定してください
- アルファベットの大文字と小文字、数字、特殊文字(!@#\$%^&\*+=)のそれぞれを少なくとも1文字ずつ 含める必要があります

#### パスワードの確認\*

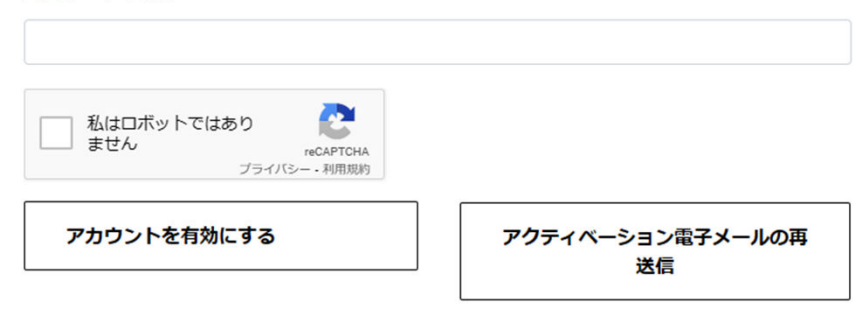

注記: 数分経っても確認のメールが届かない場合は、迷惑メール フォルダーを確認し、 account.help@amd.com をアドレス帳に登録してください。

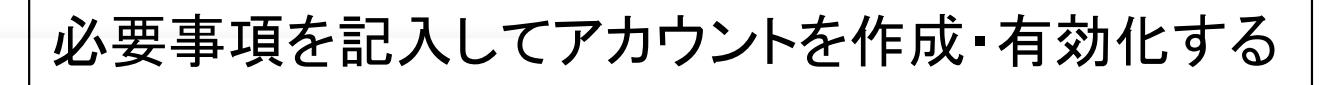

# ダウンロード

| AMD   together we advance_ x +                         |                                                                                                    |                                               |                                                |
|--------------------------------------------------------|----------------------------------------------------------------------------------------------------|-----------------------------------------------|------------------------------------------------|
| ← C 👌 https://www.amd.com/ja.html                      |                                                                                                    |                                               |                                                |
| AMDス 製品 ソリューション ダウス                                    | <u>ンロード&amp;ザポート</u>                                                                                                    |                                               |                                                |
| <b>ダウンロード &gt; EPYC プロセッサー</b><br>クライアント&データ・          | マンター技術資料                                                                                                    | Radeon グラフィックス & AMD チップセット                   | FPGA & 適応型 SoC                                 |
| サポート EPYC ホワイトペーパー<br>EPYC チューニング・ガ                    | 2. // Junior / 2. // 2. // 2 | Radeon ProRender プラグイン<br>PRO 認定 ISV アプリケーション | Vitis ソフトウェア プラットフォーム<br>Vitis アクヤラレーション ライブラリ |
| 開発者リソース                                                |                                                                                                    |                                               |                                                |
| パートナー・リソース<br>Ryzen プロセッ<br>Ryzen Master オ・<br>StoreMI | ・ップページに戻る<br>kり「Vivado ML開                                                                                                    | るので「ダウンロー<br> 発者ツール」をク                        | -ド&サポート」<br>パリック                               |
| IT 管理者向け PR                                            | ※ブラウザの幅が                                                                                                    | 狭い場合はハン                                       | バーガーメニュー                                       |
| 1                                                      | こなります                                                                                                    |                                               |                                                |
|                                                        |                                                                                                    | <b>≗</b> ⊕ Q<br>^                             |                                                |
|                                                        | 製品<br>                                                                                                    | *<br>*                                        |                                                |
| AMDA<br>ALSED                                          | ダウンロード&サポート         ダウンロード         EPYC プロセ       サー         クライアント       データセンタ                                                                                                    | -技術資料                                         |                                                |
| 大規模なインタラクティブ スト<br>リーミングに対応                            | EPYC ホワイトモーバー & 載録<br>EPYC チューニー・グ・ガイド<br>Radeon グニース・バウス &                                                                                                    |                                               |                                                |
| 高効率のストリーミングパフォーマ<br>ンスを実現<br>詳細<br>• • •               | ドライバー<br>Radeon Prote プラグイ<br>PRO 認定 ISV プリケーショ<br>適応型 SoC & FPGA<br>Vivado ML 開発者ツール<br>Vitis ソフトウェア ブラットン<br>Vitis アクセラレーション ライ                                                                                                    | ><br>><br>オーム<br>ブラリ                          |                                                |

ダウンロード

|                        | 5                      | イセンスヘルプ                  |             | NIC Softw | are & Drivers | ~        |                 |
|------------------------|------------------------|--------------------------|-------------|-----------|---------------|----------|-----------------|
| Vivado (ハードウェ<br>ア開発者) | ヴィティス (SW デ<br>ィベロッパー) | Vitis エンベデッド<br>プラットフォーム | アルベオ バ<br>ジ | ペッケー      | ペタリナックス       | デバイス モデル | ドキュメントナビ<br>ゲータ |

### バージョン

| 2022.2                 | Vivado ML エディション - 2022.2 製品の完全インストール                                                    |                  |                            |
|------------------------|------------------------------------------------------------------------------------------|------------------|----------------------------|
| 2022.1                 | 重要情報                                                                                     | ダウンロードに含まれ       | ビバド ML エディション              |
| 2021.2<br>2021.1       | Vivado ML 2022.2 がダウンロードできるようになりました。                                                     | るもの<br>ダウンロードの種類 | 製品の完全インストー<br>ル            |
| ビバド アーカイブ<br>ISE アーカイブ | ・ Versal™ デバイス用パワー デザイン マネージャーの紹介<br>・ インテリジェント デザイン ランを使用した Versal ACAP デザイン            | 最後の更新            | 19年2022月<>日                |
| CAEベンダーライブラ<br>リアーカイブ  | の QoR が平均 5% 向上 <ul> <li>UltraScale+ <sup>™</sup> アーキテクチャ デザインでコンパイル時間を 1.4 倍</li> </ul> | 答え               | 2022.x - Vivado の既知<br>の問題 |

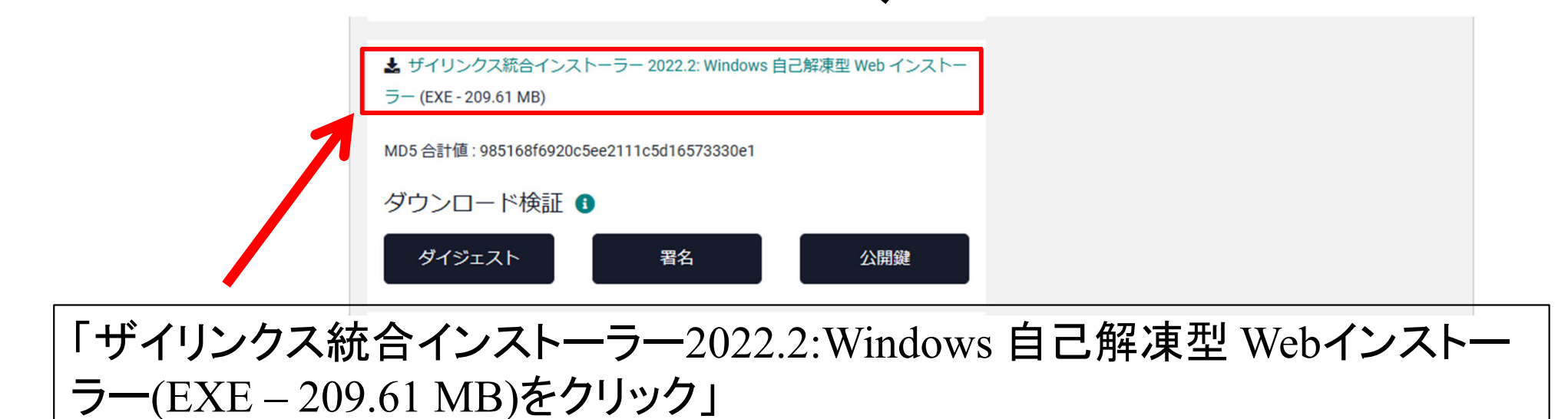

ダウンロードセンター

### ダウンロードセンター - 名前と住所の確認

2

| 名前*                                                          |                            | 名字●      |                      |                 |   |  |
|--------------------------------------------------------------|----------------------------|----------|----------------------|-----------------|---|--|
| ビジネス用メールアドレス・                                                |                            |          |                      |                 |   |  |
| 会社名•                                                         |                            |          |                      |                 |   |  |
| あなたの会社または機関の名前を入力してください。<br>住所 1◆<br>会社の件所を入力してください。<br>住所 2 | ①必要事項                      | を記       | 入、確認                 |                 |   |  |
| 場所★                                                          | ~                          | 都道府県     |                      |                 |   |  |
| 都市*                                                          |                            | 郵便番号     |                      |                 |   |  |
| 電話                                                           |                            |          |                      |                 |   |  |
| <b>職務内容*</b><br>1つ選択してください                                   |                            |          |                      |                 | ~ |  |
| 当社がお客様の個人データをどのように取り扱うか、<br>ダウンロード                           | お客様の個人データの権利、およびお客様が当社に連絡す | る方法については | ダウンロード               | Ď               | Q |  |
|                                                              |                            |          | Vilian Haifad 2022 2 | 1014 0000 Weech |   |  |

ファイルの確認

①Webブラウザを閉じてダウンロード先のフォルダを開いてください

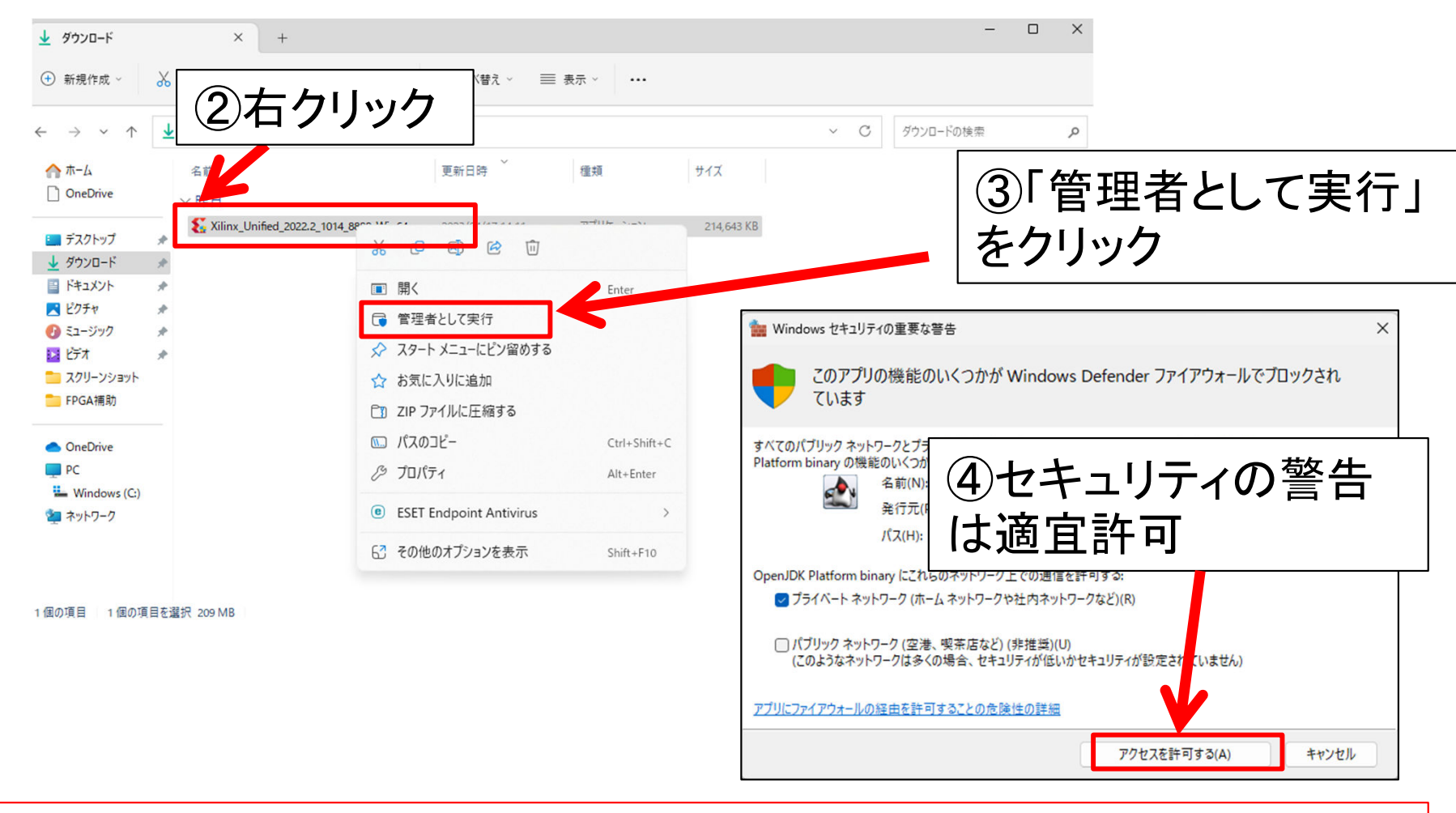

※インストール中に約18GBのファイルをダウンロードします。 ここから先は必ずインターネット回線速度が速い環境で行ってください!

# 起動·初期画面

Xilinx Unified 2022.2 Installer - Welcome

### UNIFIED Xilinx Installer

We are glad you have chosen Xilinx as your platform development partner. This program can install the Xilinx products including Vitis, Vivado Design Environment, Lab Edition, Bootgen, HW Server, and Documentation Navigator.

X

Supported operating systems for 2022.2 are:

- Windows 10 Professional and Enterprise versions 1903, 1909, 2004, 20H2 and 21H1: 64-bit

- Windows 11: 64-bit

Welcome

Note: Individual products in this installer may support a smaller subset of this list. Please refer to the relevant User Guides for the latest OS information.

Note: This release requires upgrading your license server tools to the Flex 11.17.2 versions. Please confirm with your license admin that the correct version of the license server tools are installed and available, before running the tools.

To reduce installation time, we recommend that you disable any anti-virus software before continuing. Please disable any power saving settings of your machine (automatic sleep mode) when running the installer.

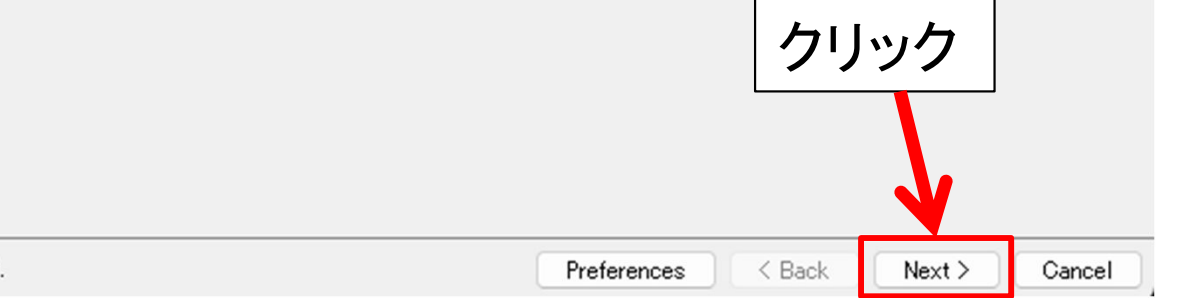

**E** XILINX.

Copyright @ 1986-2023 Xilinx, Inc. All rights reserved.

# ID入力

| Select Install Type Please select install type and provide your Xilinxa User Authentication Please provide your Xilinx user account credentials to download the reded files                                                                                                    |   |
|----------------------------------------------------------------------------------------------------|---|
| Please select install type and provide your Xilinx.c<br>User Authentication<br>Please provide your Xilinx user account credentials to download the provide your Xilinx user account credentials to download the provide your Xilinx user account credentials to download the provide your Xilinx user account credentials to download the provide your Xilinx user account credentials to download the provide your Xilinx |   |
| If you don't have an account, please create one. If you forgot your password, you can reset it here.                                                                                                    |   |
| Download and Install Now<br>Select your desired device and tool installation option 2「Download and Install Now」を選択                                                                                                    |   |
| O Download Image (Install Separately) The installer will download an image containing all devices and tool options for later installation. Use this option if you wish to install a full image on a network drive or allow different users maximum flexibility when installing.                                                                                                    |   |
| ※ファイルをダウンロードした時のIDを使わないとエラーになるので注                                                                                                    | 意 |

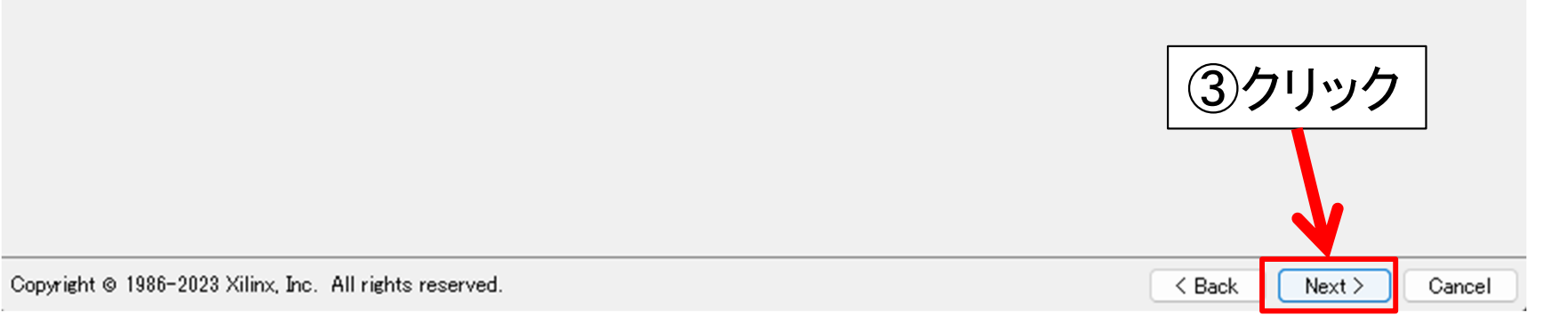

# プロダクトの選択

Xilinx Unified 2022.2 Installer - Select Product to Install

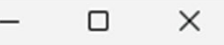

E XIL

#### Select Product to Install

Select a product to continue installation. You will be able to customize the content in the next page.

### O Vitis

Installs Vitis Core Development Kit for embedded softw. Design Suite, Users can also install Vitis Model Courses

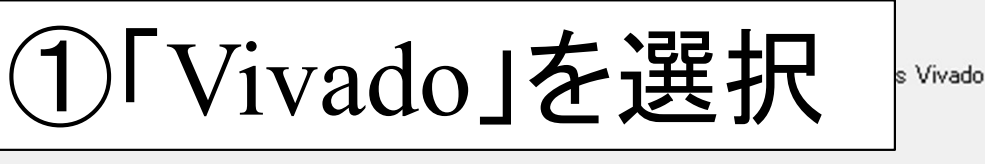

🔿 Vivado

Includes the full complement of Vivado Design Suite tools for design, including C-based design with Vitis High-Level Synthesis, implementation, verification and device programming. Complete device support, cable driver, and Document Navigator included. Users can also install Vitis Model Composer to design for AI Engines and Programmable Logic in MATLAB and Simulink.

### BootGen

Installs Bootgen for creating bootable images targeting Xilinx SoCs and FPGAs.

### Lab Edition

Installs only the Xilinx Vivado Lab Edition. This standalone product includes Vivado Design Programmer, Vivado Logic Analyzer and UpdateMEM tools.

### Hardware Server

Installs hardware server and JTAG cable drivers for remote debugging.

Documentation Navigator (Standalone)

Xilinx Documentation Navigator (DocNav) provides access to Xilinx technical documentation both on the Web and on the Desktop. This is a standalone installation without Vivado Design Suite.

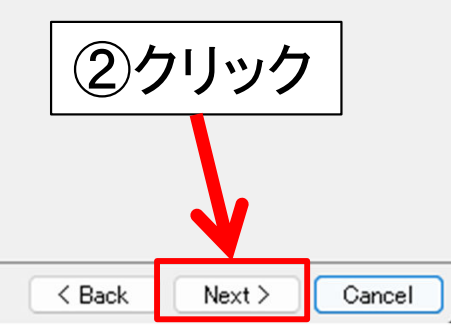

# エディションの選択

Xilinx Unified 2022.2 Installer - Select Edition to Install

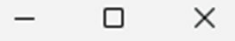

#### Select Edition to Install

Select an edition to continue installation. You will be able to customize the content in the next page.

### Vivado ML Standard

Vivado ML Standard Edition is the no-cost, device limited version of the Vivado ML Enterprise edition. Users can add Vitis Model Composer which is a Xilinx toolbox for MATLA and Simulink to design for AI Engines and Programmable Logic. If you have been using Xilinx System Generator for DSP, you can continue development using the Model Composer.

### ○ Vivado ML Enterprise

Vivado ML Enterprise Edition includes the full complement of Vivado Design Suite tools for design, including C-based design with Vitis HLS, implementation, verification, and device programming. Complete device support, cable drivers, and documentation Navigator are included. Users can add Vitis Model Composer which is a Xilinx toolbox for MATLAB and Simulink to design for AI Engines and Programmable Logic. If you have been using Xilinx System Generator for DSP, you can continue development using Vitis Model Composer.

①「Vivado ML Standard」を選択

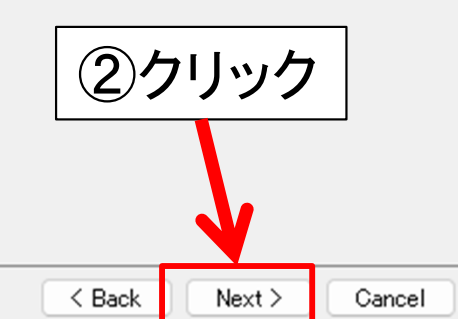

# インストール内容の設定

Xilinx Unified 2022.2 Installer - Vivado ML Standard

### Vivado ML Standard

Customize your installation by (de)selecting items in the tree below. Moving cursor over selections below provide additional information.

Vivado ML Standard Edition is the no-cost, device limited version of the Vivado ML Enterprise edition. Users can add Vitis Model Composer which is a Xilinx toolbox for MATLAB and Simulink to design for AI Engines and Programmable Logic. If you have been using Xilinx System Generator for DSP, you can continue development using Vitis Model Composer.

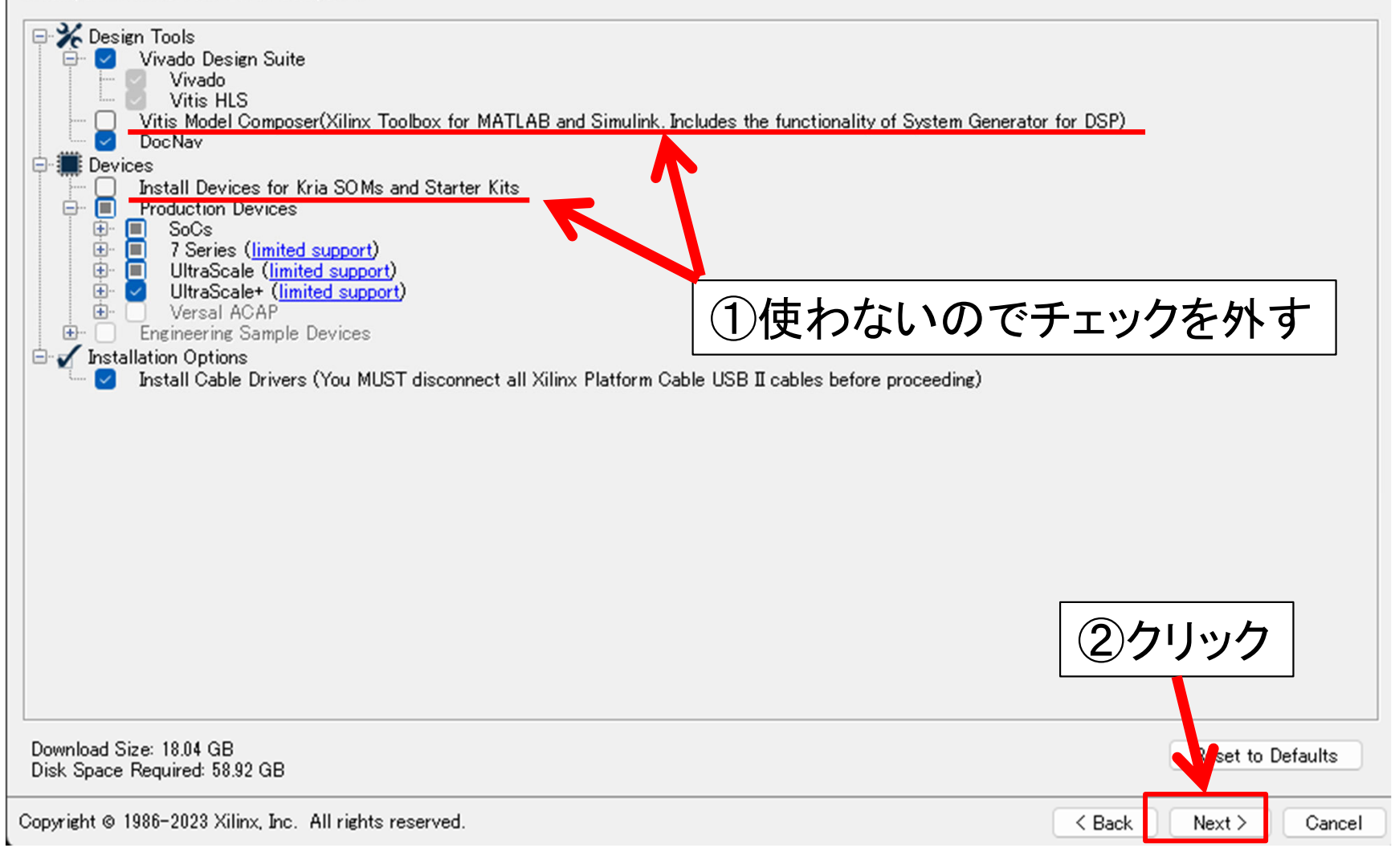

### ライセンス確認

### Accept License Agreements

| E              | Xilinx Unified                | 1 2022.2 Installer - Accept License Agreements                                                                                                    | -          |          | $\times$ |
|----------------|-------------------------------|----------------------------------------------------------------------------------------------------|------------|----------|----------|
| A              | ccept Licens                  | e Agreements                                                                                                    | VI         |          | IV       |
| P١             | ease read the f               | iollowing terms and conditions and indicate that you agree by checking the I Agree checkboxes.                                                                                  |            |          |          |
| F <sup>3</sup> | Xilinx Inc. End               | User License Agreement for Vivado                                                                                                    |            |          |          |
|                | By checking '<br>bound by the | "I Agree" below, or OTHERWISE ACCESSING, DOWNLOADING, INSTALLING or USING THE SOFTWARE, I AGREE on behalf o<br>agreement, which can be viewed by <u>clicking here</u> .         | of license | ee to be |          |
|                | I Agree                       |                                                                                                    |            |          |          |
| F.             | Kilinx Inc. End               | Jser License Agreement for DocNav                                                                                                    |            |          |          |
|                | By checking bound by the      | I Agree" below, or OTHERWISE ACCESSING, DOWNLOADING, INSTALLING or USING THE SOFTWARE, I AGREE on behalf or agreement, which can be viewed by clicking here.                    | of licens  | ee to be |          |
|                | I Agree                       | ①すべてチェックを入れる                                                                                                    |            |          |          |
| _              | Third Party Sof               | tware End User License Agreement for DocNav                                                                                                    |            |          |          |
|                | By check ing<br>licensee to b | I AGREE" below, or OTHERWISE ACCESSING, DOWNLOADING, INSTALLING or USING THE SOFTWARE, YOU AGREE on be<br>bound by the agreement, which can be viewed by <u>clicking here</u> . | half of    |          |          |
|                | 🗌 I Agree                     |                                                                                                    |            |          |          |
| Г              | Third Party Sof               | tware End User License Agreement for Vivado                                                                                                    |            |          |          |
|                | By checking<br>licensee to b  | I AGREE" below, or OTHERWISE ACCESSING, DOWNLOADING, INSTALLING or USING THE SOFTWARE, YOU AGREE on be<br>bound by the agreement, which can be viewed by <u>clicking here</u> . | half of    |          |          |
|                | I Agree                       |                                                                                                    |            |          |          |
|                |                               | (2)クリ                                                                                                    | ック         | 7        |          |
|                |                               |                                                                                                    |            |          |          |
|                |                               |                                                                                                    |            |          |          |

< Back

Next >

Cancel

# インストールディレクトリの設定

Xilinx Unified 2022.2 Installer - Select Destination Directory

**S**XILINX

### Select Destination Directory

Choose installation options such as location and shortcuts.

| Installation Options                                                                             | Select shortcut and file association options                                                                                                    |
|--------------------------------------------------------------------------------------------------|----------------------------------------------------------------------------------------------------|
| C:¥Xilinx                                                                                        | Xilinx Design Tools                                                                                                    |
| Installation location<br>C:¥Xilinx¥Vivado/20222<br>C:¥Xilinx¥Vitis_HLS/20212<br>C:¥Xilinx¥DocNav | <ul> <li>○ Create desktop shortcuts</li> <li>○ Create file associations</li> <li>Apply shortcut &amp; file association selections to</li> <li>○ Current user</li> <li>○ All users</li> <li>① 「All users」を選択</li> </ul> |
| C:¥Xilinx¥Downloads¥Vivado_2022.2                                                                |                                                                                                    |
| インストール場所はデフォルト推                                                                                  | <b>连</b> 契                                                                                                    |
| 変更する場合はパスに日本語や<br>含まれないようにしてください                                                                 | <b>ウスペースが</b>                                                                                                    |
|                                                                                                  |                                                                                                    |
|                                                                                                  | ②クリック                                                                                                    |

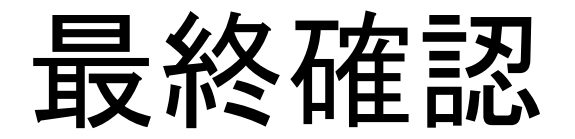

| Xilinx Unified 2022.2 Installer - Installation Sum | mary |
|----------------------------------------------------|------|
|----------------------------------------------------|------|

### UNIFIED Xilinx Installer

### Installation Summary

### Edition: Vivado ML Standard

- Devices
  - Production Devices (SoCs, 7 Series, UltraScale, UltraScale+)

### Design Tools

- Vivado Design Suite (Vivado, Vitis HLS)
- DocNav

#### Installation Options

Install Cable Drivers (You MUST disconnect all Xilinx Platform Cable USB II cables before proceeding)

X

### Installation location

- C:¥Xilinx¥Vivado/2022.2
- C:¥Xilinx¥Vitis\_HLS/2022.2
- C:¥Xilinx¥DocNav

### Download location

C:¥Xilinx¥Downloads¥Vivado\_2022.2

### Disk Space Required

- Download Size: 18.04 GB
- Disk Space Required: 58.92 GB
- Final Disk Usage: 34.99 GB

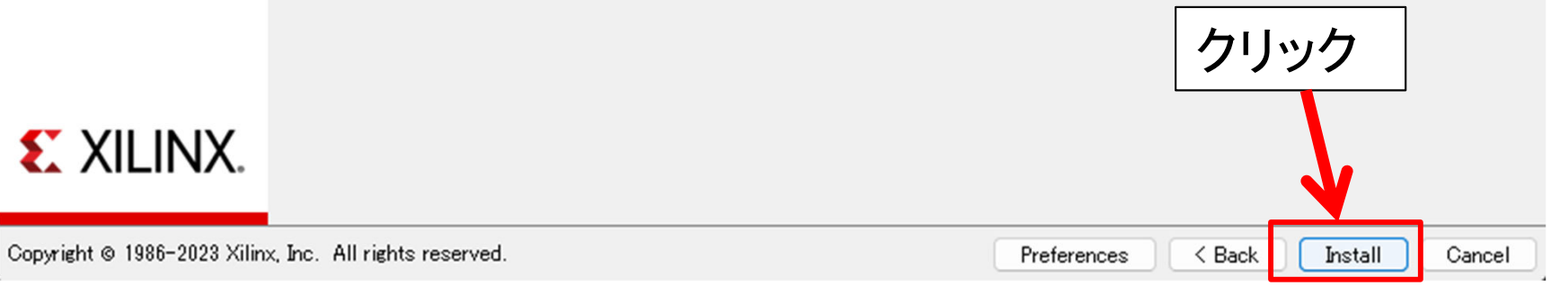

## インストール中の画面

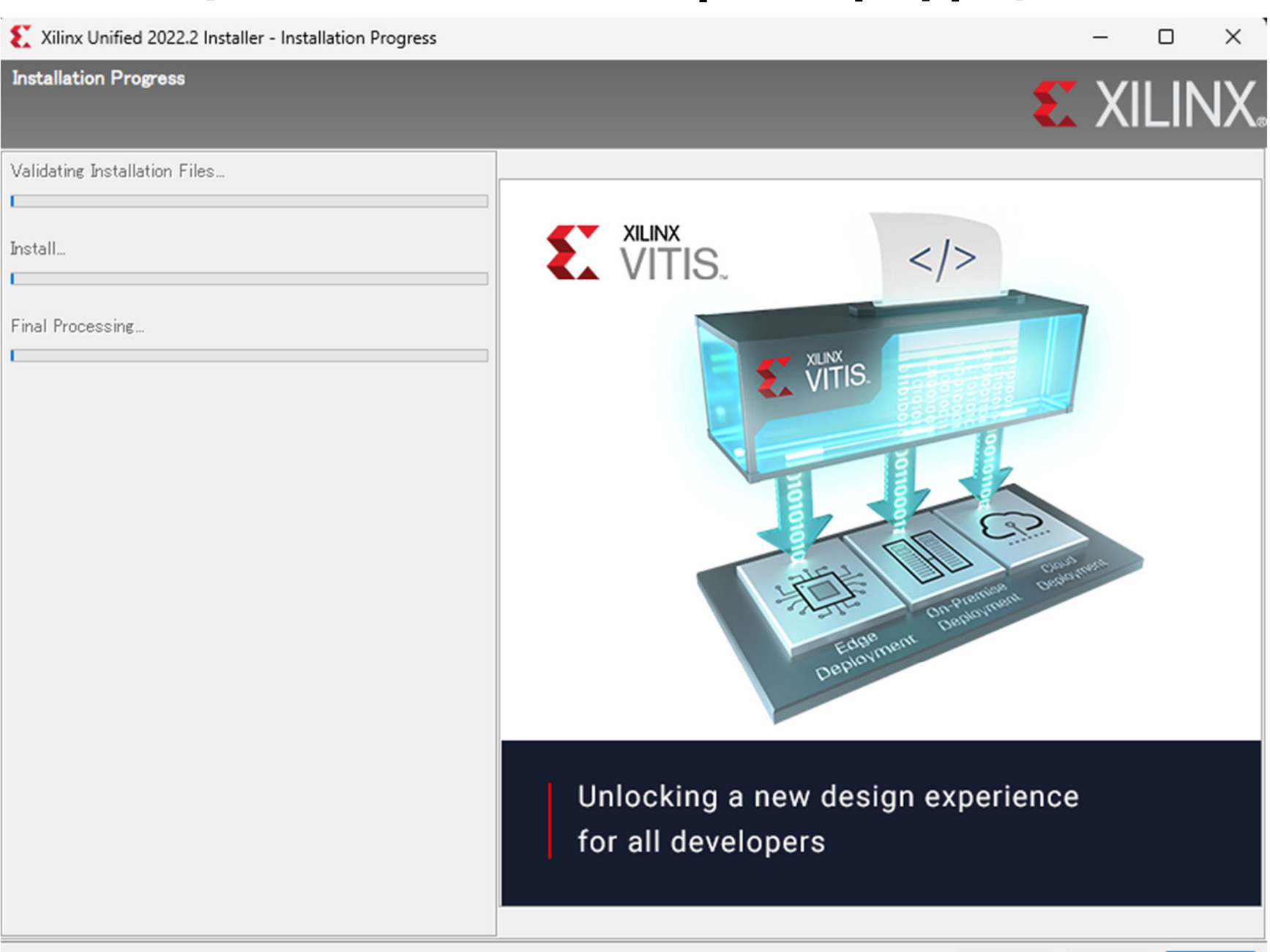

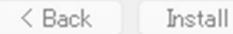

Cancel

|                           | on Progress                            |                                        |
|---------------------------|----------------------------------------|----------------------------------------|
|                           |                                        | 🕹 XILI                                 |
| 🥑 It took                 | 32 minutes to download files.          |                                        |
| 🕜 It took                 | 32 minutes to install files.           | UltraFAST<br>Design Methodology        |
| Final Proc<br>Install Cab | essing<br>le Drivers (You MUST disconn |                                        |
|                           |                                        | IP and Utapped Anther Grant Administra |
|                           | → Windows セキュリティ                       | X sign Block Block                     |
|                           | このデバイス ソフトウェアをインストールします                |                                        |
|                           | 名前: Xilinx, Inc.<br>発行元: Xilinx Inc    |                                        |
|                           |                                        |                                        |
|                           | ✓ "Xilinx Inc" からのソフトウェアを常に信頼する(A)     | インストール(I) インストールしない(N)                 |

Copyright @ 1986-2023 Xilinx, Inc. All rights reserved.

Cancel

### 終盤で一度セキュリティの警告が表示されるので適宜許可をすること

| Xilinx Unified 2022.    | 2 Installer - Installation Progress                                                    |                                                                                                    | -              |               |
|-------------------------|----------------------------------------------------------------------------------------|----------------------------------------------------------------------------------------------------|----------------|---------------|
| Installation Progress   |                                                                                        |                                                                                                    | X 3            | ILINX.        |
| 🥑 It took 32 minutes to | o download files.                                                                      |                                                                                                    |                |               |
| 🕑 It took 32 minutes to | ) install files.                                                                       |                                                                                                    |                |               |
| Dava Final Duanaai      | 💼 Windows セキュリティの重要な警告                                                                 |                                                                                                    | ×              |               |
| Done Final Processi     | このアプリの機能のいく<br>ています                                                                    | つかが Windows Defender ファイアウォールで                                                                          | ブロックされ         | _1            |
|                         | すべてのパブリック ネットワークとプライベート<br>Platform binary の機能のいくつかがブロッ<br>名前(N):<br>発行元(P):<br>パス(H): | ネットワークで、Windows Defender ファイアウォールにより O<br>ックされています。<br>OpenJDK Platform binary<br>N/A<br>C:¥xilinx クリック | IpenJDK        | viice         |
|                         | OpenJDK Platform binary にこれらのネッ                                                        | ットワーク上での通信を許可する                                                                                         |                |               |
|                         | 🚽 プライベート ネットワーク (ホーム ネッ                                                                | トワークや社内ネットワークなど)(1)                                                                                     |                |               |
|                         | <ul> <li>パブリックネットワーク (空港、喫茶<br/>(このようなネットワークは多くの場合)</li> </ul>                         | 店など) (非推奨)(U)<br>&、セキュリティが低いかセキュリティが設定されていません)                                                          |                | XX            |
|                         | アプリにファイアウォールの経由を許可するこ                                                                  | との危険性の詳細                                                                                                |                | $\rightarrow$ |
|                         |                                                                                        | アクセスを許可する(A)                                                                                            | キャンセル          |               |
| Copyright © 1986-2023 > | (ilinx, Inc. All rights reserved.                                                      |                                                                                                    | < Back Install | Cancel        |

## インストール終了

### ※この画面がLicense manager画面の裏に隠れてしまう時があるので注意! 🕜 It took 32 minutes to download files. ZYNQ. 🕜 It took 32 minutes to install files. 🕜 Done Final Processing. Indi Cillelle X Xilinx Software Install ARM Installation completed successfully. OK the strengthered 1 クリック Zynq SoCs enable the development of smarter systems < Back Install Cancel

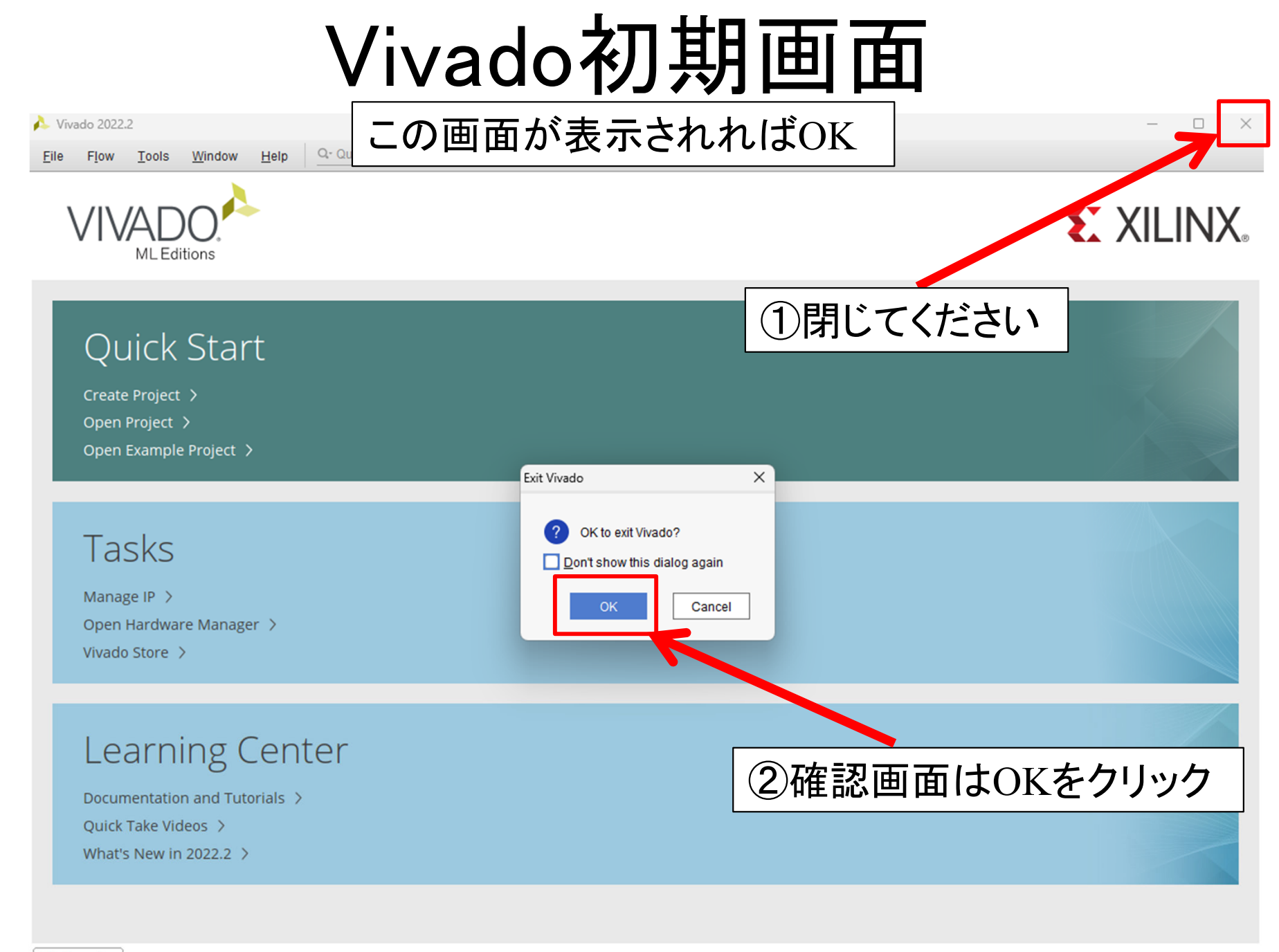

Tcl Console

以上でインストール終了です。ご苦労様でした。